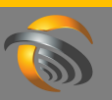

### Quick Start Guide – Registering a new agent

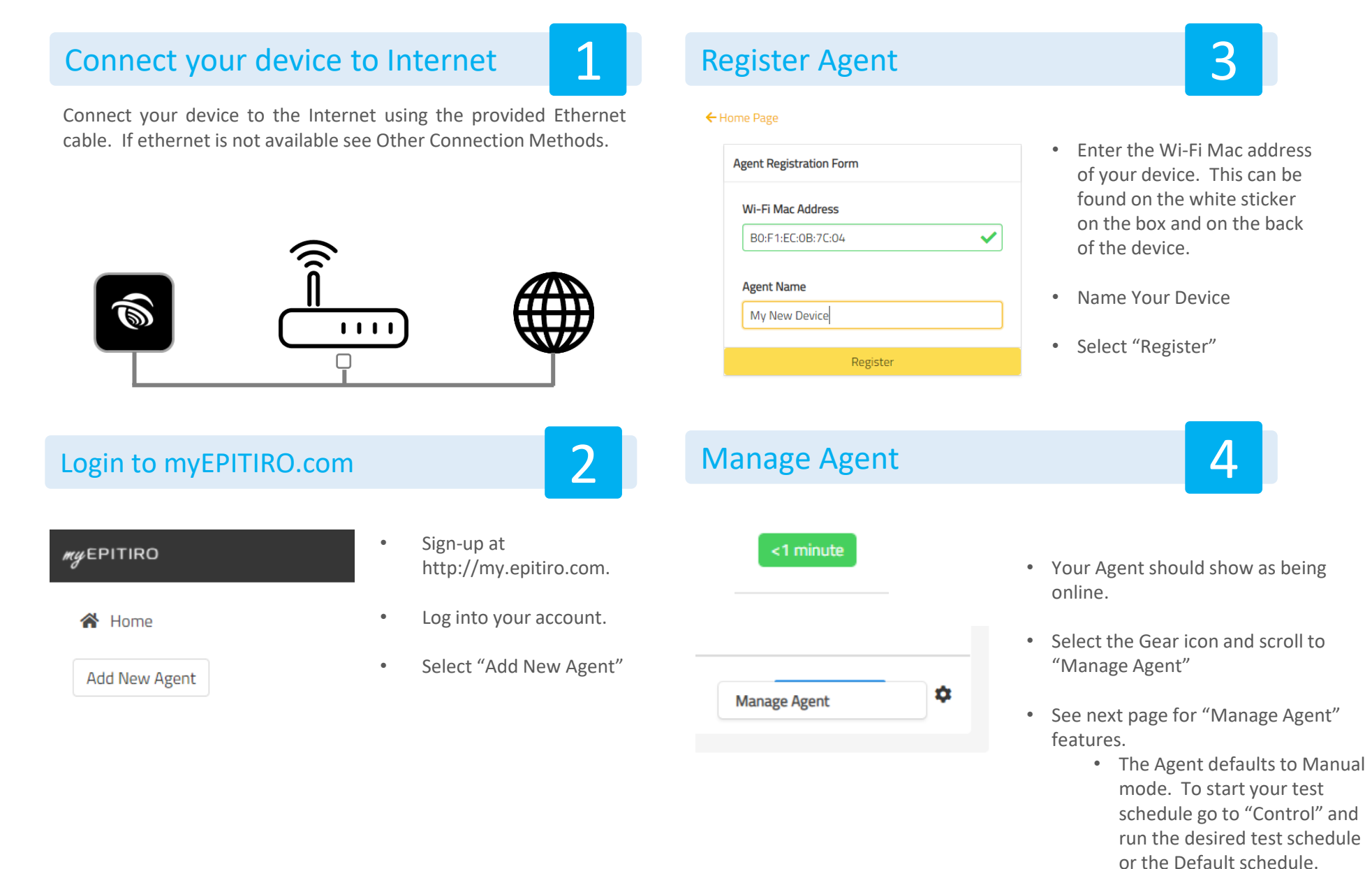

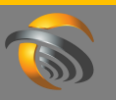

 Image: Pitter
 Image: Pitter

 Image: Pitter
 Agent Manager

 Status
 History
 Control
 Networks
 Schedules
 Admin

 State
 Image: Pitter
 Image: Pitter
 Image: Pitter
 Image: Pitter
 Image: Pitter
 Image: Pitter
 Image: Pitter
 Image: Pitter
 Image: Pitter
 Image: Pitter
 Image: Pitter
 Image: Pitter
 Image: Pitter
 Image: Pitter
 Image: Pitter
 Image: Pitter
 Image: Pitter
 Image: Pitter
 Image: Pitter
 Image: Pitter
 Image: Pitter
 Image: Pitter
 Image: Pitter
 Image: Pitter
 Image: Pitter
 Image: Pitter
 Image: Pitter
 Image: Pitter
 Image: Pitter
 Image: Pitter
 Image: Pitter
 Image: Pitter
 Image: Pitter
 Image: Pitter
 Image: Pitter
 Image: Pitter
 Image: Pitter
 Image: Pitter
 Image: Pitter
 Image: Pitter
 Image: Pitter
 Image: Pitter
 Image: Pitter
 Image: Pitter
 Image: Pitter
 Image: Pitter
 Image: Pitter
 Image: Pitter
 Image: Pitter
 Image: Pitter
 Image: Pitter
 Image: Pitter
 Image: Pitter
 Image: Pitter
 Image: Pitter
 Image: Pitter
 Image: Pitter
 Image: Pitter

Status- Current State and Information about the AgentHistory- A time series list of events and tasks executed by the AgentControl- Enabling Manual or Scheduled Modes, Selecting Networks, Running Manual TestsNetworks- Entering Wi-Fi Interfaces, Ethernet, LTE detailsSchedules- Create and administer test schedulesAdmin- Update Agent software

| Status  | History      | Control | Networks | Schedules | Alerts | Admin |   |  |
|---------|--------------|---------|----------|-----------|--------|-------|---|--|
| Schedu  | ıler Man     | ual     |          |           |        |       |   |  |
| C       |              |         |          |           |        |       |   |  |
| Test Sc | heduler      |         |          |           |        |       |   |  |
| Epitir  | o Standard 2 | 25 min  |          |           |        |       | ~ |  |
| Epitir  | o Office     |         |          |           |        |       |   |  |
| Epitir  | o Standard 2 | !5 min  |          |           |        |       |   |  |
| Epitir  | o Standard 5 | i0 min  |          |           |        |       |   |  |

Please note – the Agent must be "Connected" to operate server-side controls

When a device is first registered it defaults to Manual mode.

To start running tests automatically you need to run a schedule.

You may select from the pre-set Epitiro schedules or you may create a custom schedule using the Schedules tab. The pre-set Epitiro schedules test only the network that the Agent is currently connected to and do not manage the network connection.

Need help? Contact us at support@Epitiro.com

www.Epitiro.com

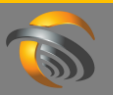

Please note – the Agent must be "Connected" to operate server-side controls. Leave Ethernet connected until Wi-Fi is configured.

- 1. In Manage Agent > Networks Select Add New Network Configuration
- 2. Select Network Type Wi-Fi. Enter the desired interface name and the SSID credentials. SSID and the Pre-Shared Key are case sensitive.
- 3. In Manage Agent > Control > Manual Select the SSID from the list and press Connect. The server will contact the agent and connect to the specified SSID.
- 4. In Manage Agent > Status Observe the Interface is now Wi-Fi and the device is connected to the specified SSID.

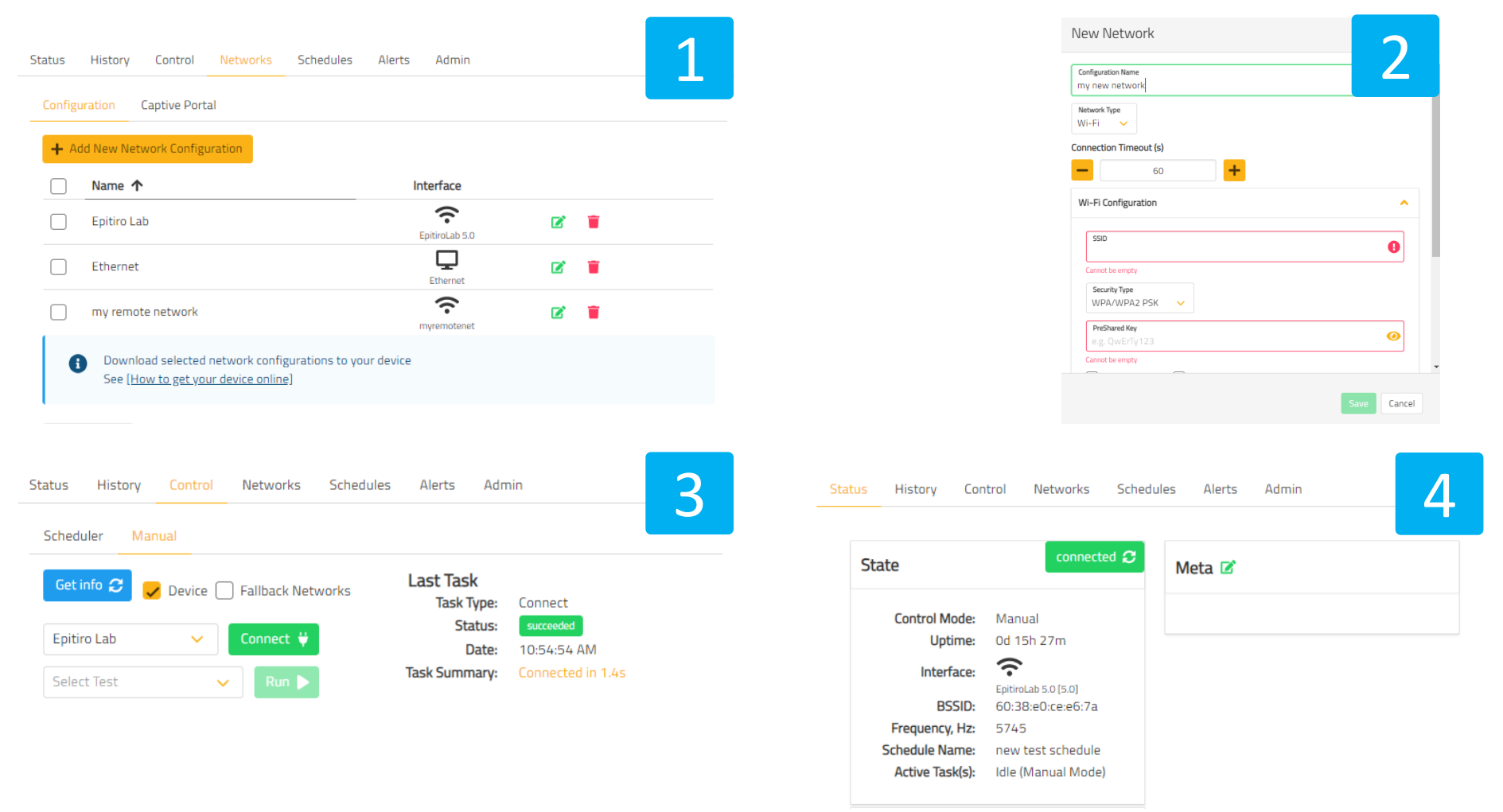

Need help? Contact us at support@Epitiro.com

www.Epitiro.com

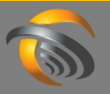

Please note – the Agent must be "Connected" to operate server-side controls.

- 1. In Manage Agent > Control > Scheduler Select the Epitiro Standard 25 Min or 50 Min schedule. Select the Green "Play" button. The schedule will start.
- 2. In Manage Agent > Status Observe the Agent is in scheduled mode
- 3. In Manage Agent > History Observe the status and results of each task.

| Status                | History Control N                                                                                                    | letworks Schedule                                                                   | es Alerts                                                                                                    | Admin                                                                                           | 1                                                                                                    | Status History Con | ILTOI NELWORKS SLITE       | edules Alerts              | Admin  | 2 |
|-----------------------|----------------------------------------------------------------------------------------------------|-------------------------------------------------------------------------------------|----------------------------------------------------------------------------------------------------|-------------------------------------------------------------------------------------------------|----------------------------------------------------------------------------------------------------|--------------------|----------------------------|----------------------------|--------|---|
| Sched                 | uler Manual                                                                                                    |                                                                                     |                                                                                                    |                                                                                                 |                                                                                                    |                    |                            | connected $\boldsymbol{c}$ |        | 2 |
| C                     |                                                                                                    |                                                                                     |                                                                                                    | ID                                                                                              | Task                                                                                                    | State              |                            |                            | Meta 🗹 |   |
| Test So               | cheduler                                                                                                    |                                                                                     |                                                                                                    | 1                                                                                               | WIFI Scan                                                                                                    | Control Mode:      | Scheduler                  |                            |        |   |
|                       |                                                                                                    |                                                                                     |                                                                                                    | 2                                                                                               | Browser                                                                                                    | Uptime:            | 0d 15h 31m                 |                            |        |   |
| Epitir                | ro Standard 50 min                                                                                                    |                                                                                     |                                                                                                    | 3                                                                                               | Ookla SpeedTest                                                                                                    |                    | <u> </u>                   |                            |        |   |
|                       |                                                                                                    |                                                                                     |                                                                                                    | 4                                                                                               | ICMP Ping                                                                                                    | Interface:         | •<br>Epiticol ab 5.0 [5.0] |                            |        |   |
|                       |                                                                                                    |                                                                                     |                                                                                                    | 5                                                                                               | Youtube                                                                                                    | BSSID:             | 60:38:e0:ce:e6:7a          |                            |        |   |
|                       |                                                                                                    |                                                                                     |                                                                                                    | 6                                                                                               | Dropbox                                                                                                    | Frequency, Hz:     | 5745                       |                            |        |   |
|                       |                                                                                                    |                                                                                     |                                                                                                    | 7                                                                                               | Wait 50 minutes                                                                                                    | Schedule Name:     | Epitiro Standard 50 min    |                            |        |   |
|                       |                                                                                                    |                                                                                     |                                                                                                    |                                                                                                 |                                                                                                    | Active Task(s):    | Browser                    |                            |        |   |
|                       |                                                                                                    |                                                                                     |                                                                                                    |                                                                                                 |                                                                                                    |                    |                            |                            |        |   |
|                       |                                                                                                    |                                                                                     |                                                                                                    |                                                                                                 |                                                                                                    |                    |                            |                            |        |   |
| Status<br><b>Task</b> | History Control Netwo                                                                                                    | orks Schedules /                                                                    | Alerts Admir<br>Status                                                                                                    | Date (UTC)                                                                                      | 3                                                                                                    |                    |                            |                            |        |   |
| Status<br>Task<br>all | History Control Networ<br>Bearer                                                                                                    | orks Schedules /<br>SSID<br>all V                                                   | Alerts Admin<br>Status<br>all                                                                                                    | Date (UTC)                                                                                      | 3                                                                                                    |                    |                            |                            |        |   |
| Status<br>Task<br>all | History Control Netwo<br>Bearer                                                                                                    | SSID                                                                                | Status                                                                                                    | Date (UTC)                                                                                      | 3                                                                                                    |                    |                            |                            |        |   |
| Status<br>Task<br>all | History Control Networ<br>Bearer<br>Control Network<br>Bearer<br>all Control Network<br>Date (Local)                                     | SSID<br>all v<br>Task                                                               | Alerts Admir<br>Status<br>all<br>Interface                                                                                           | Date (UTC)                                                                                      | Summary                                                                                                    |                    |                            |                            |        |   |
| Status<br>Task<br>all | History Control Network Bearer Control Network Bearer Date (Local) ↓ 4/2/2021, 11:32:24 AM                                               | SSID<br>all v<br>Task                                                               | Alerts Admir<br>Status<br>all<br>Interface<br>EpitroLab 5.0                                                                          | Date (UTC)<br>Status<br>Succeeded                                                               | Summary<br>Latency: 20 ms                                                                                                 |                    |                            |                            |        |   |
| Status<br>Task<br>all | History Control Networ<br>Bearer<br>↓ all ↓<br>Date (Local) ↓<br>4/2/2021, 11:32:24 AM<br>4/2/2021, 11:31:30 AM                          | SSID<br>all<br>Task<br>ICMP Ping<br>Ookla SpeedTest                                 | Alerts Admir<br>Status<br>all<br>Interface<br>EpitroLab 5.0<br>EpitroLab 5.0                                                         | Date (UTC)<br>Date (UTC)<br>Status<br>Status<br>Succeeded<br>Succeeded                          | Summary<br>Latency: 20 ms<br>Down: 239.44 Mbps, Up: 42.39 Mbps, Latency: 19 ms                                            |                    |                            |                            |        |   |
| Status<br>Task<br>all | History Control Networ<br>Bearer<br>↓ all ↓<br>Date (Local) ↓<br>4/2/2021, 11:32:24 AM<br>4/2/2021, 11:31:30 AM<br>4/2/2021, 11:31:09 AM | SSID<br>SSID<br>all<br>Task<br>ICMP Ping<br>Ookla SpeedTest<br>Browser              | Alerts Admir<br>Status<br>all<br>Interface<br>EpitroLab 5.0<br>EpitroLab 5.0<br>EpitroLab 5.0                                        | Date (UTC)<br>Date (UTC)<br>Status<br>Status<br>Succeeded<br>Succeeded<br>Succeeded             | Summary<br>Latency: 20 ms<br>Down: 239.44 Mbps, Up: 42.39 Mbps, Latency: 19 ms<br>Load time: 3972 ms                      |                    |                            |                            |        |   |
| Status<br>Task<br>all | History Control Network Bearer                                                                                                    | SSID<br>SSID<br>all<br>Task<br>ICMP Ping<br>Ookla SpeedTest<br>Browser<br>WIFI Scan | Alerts Admir<br>Status<br>all<br>Interface<br>CepitroLab 5.0<br>CepitroLab 5.0<br>CepitroLab 5.0<br>CepitroLab 5.0<br>CepitroLab 5.0 | Date (UTC)  Date (UTC)  A/2/2021  Status  Succeeded  Succeeded  Succeeded  Succeeded  Succeeded | Summary<br>Latency: 20 ms<br>Down: 239.44 Mbps, Up: 42.39 Mbps, Latency: 19 ms<br>Load time: 3972 ms<br>Scanned 47 BSSIDs |                    |                            |                            |        |   |

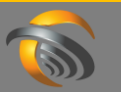

Please note - the Agent must be "Connected" to operate server-side controls.

- 1. In Manage Agent > Schedules Select the Add New Test Schedule.
- 2. Enter the schedule name. Select Add new Sequence. In connect to select the Wi-Fi or Ethernet interface you'd like to test. Select Add Default Tests. Select the wait time for each test cycle. Save you test schedule.
- 3. In Manage Agent > Control > Scheduler Select the desired test schedule and press the green play button.
- 4. In Manage Agent > Status Observe the Agent is in scheduled mode
- 5. In Manage Agent > History Observe the status and results of each task.

| Status  | History<br>New Test So | Control | Networks | Schedules | Alerts   | Admin           |   |   | 1 |  |
|---------|------------------------|---------|----------|-----------|----------|-----------------|---|---|---|--|
| Name    | <b>^</b>               |         |          |           | Manage s | cheduled agents |   |   |   |  |
| Epitiro | Standard 25            | min     |          |           | Assigne  | d 0, Running 0  |   |   |   |  |
| Epitiro | Standard 50            | min     |          |           | Assigne  | d 1, Running O  |   |   |   |  |
| my rem  | note net sche          | dule    |          |           | Assigne  | d O, Running O  | ۵ | 2 |   |  |
| new te  | st schedule            |         |          |           | Assigne  | d 0, Running 0  | ۵ | 2 | Î |  |

| eduler Manual           |    | <u> </u>              |
|-------------------------|----|-----------------------|
| 3                       | ID | Task                  |
| t Scheduler             | 1  | Connect [Epitiro Lab] |
|                         | 2  | ICMP Ping             |
| w test schedule 🛛 🖌 📘 📘 | 3  | Ookla SpeedTest       |
|                         | 4  | WIFI Scan             |
|                         | 5  | Browser               |
|                         | 6  | Youtube               |
|                         | 7  | Dropbox               |
|                         | 8  | Wait 5 minutes        |
|                         | 9  | Connect [Ethernet]    |
|                         | 10 | ICMP Ping             |
|                         | 11 | Ookla SpeedTest       |
|                         | 12 | Browser               |
|                         | 13 | Youtube               |
|                         | 14 | Dropbox               |
|                         | 15 | Wait 25 minutes       |

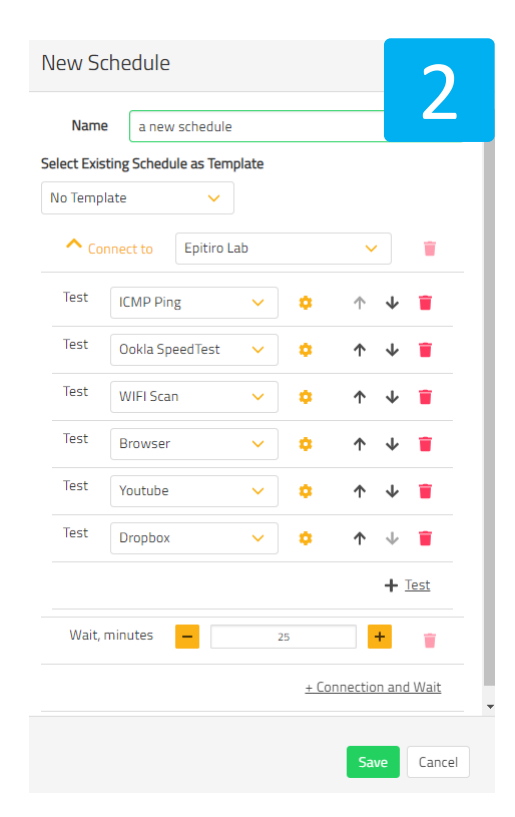

Need help? Contact us at support@Epitiro.com

www.Epitiro.com

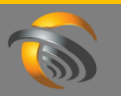

### Quick Start Guide – Other Connection Methods if Ethernet is not available

### Connect Agent to Wi-Fi

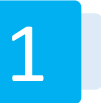

- Connect a display and mouse to your Agent
- Go to Settings (Gear Icon) and select Wi-Fi
- Select your desired Wi-Fi SSID and enter credentials
- In myEPITIRO your Agent should be "Connected"

#### Optional

- Launch Sentinel Application from main screen on Agent
- Your Agent should show as being Connected.

### **Connect Default Hotspot**

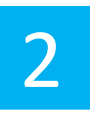

The Agent is preconfigured to attempt to connect to the default Wi-Fi Network below. You may set-up an Access Point or use your smartphone hotspot feature (temporary) with the default fallback SSID and Pre-share Key. All are case sensitive.

SSID: sentinel Authentication: WPA/PWA2 PSK Pre-Shared Key: bootstrap

#### Add Network From USB

3

You may transfer Network Configuration to the Agent via a USB thumb drive.

- Login to myEPITIRO.com
- Navigate to Network Configurations
- Add a Network (or more than one)
- Select one or more networks to use with your agent and click "Download"
- Copy the file ("network\_configs.json") to the root directory of a USB thumb drive.
- Insert the USB into your agent.
- The network configurations will be used to connect to the internet if those networks are available.

# *my*EPITIRO – System Overview

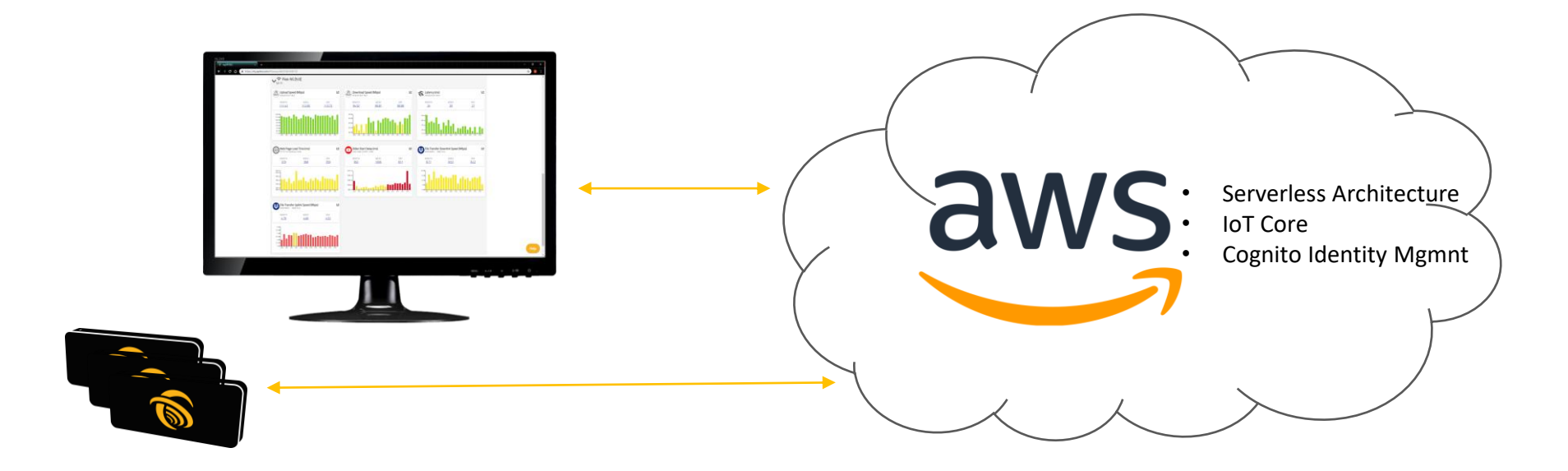

### Registering a New Agent to your account

| A Home                            | ← Home Page             |
|-----------------------------------|-------------------------|
| Add New Agent                     | Agent Registration Form |
|                                   | Wi-Fi Mac Address       |
| Group View Agent View Alerts View | B0:F1:EC:0B:EE:FF       |
| Add New Agent Group               | Agent Name              |
| Search                            | Home Office #2          |
|                                   | Register                |

### Controlling the Agent

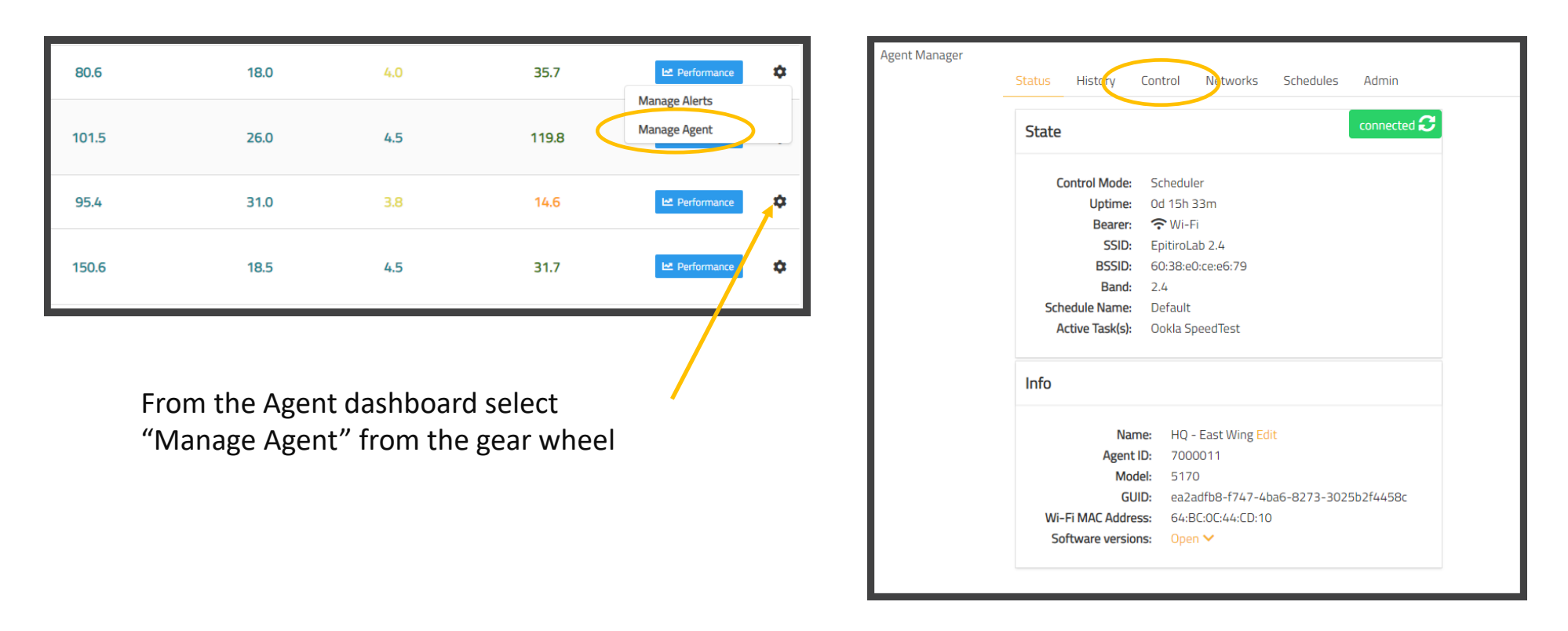

### Controlling the Agent

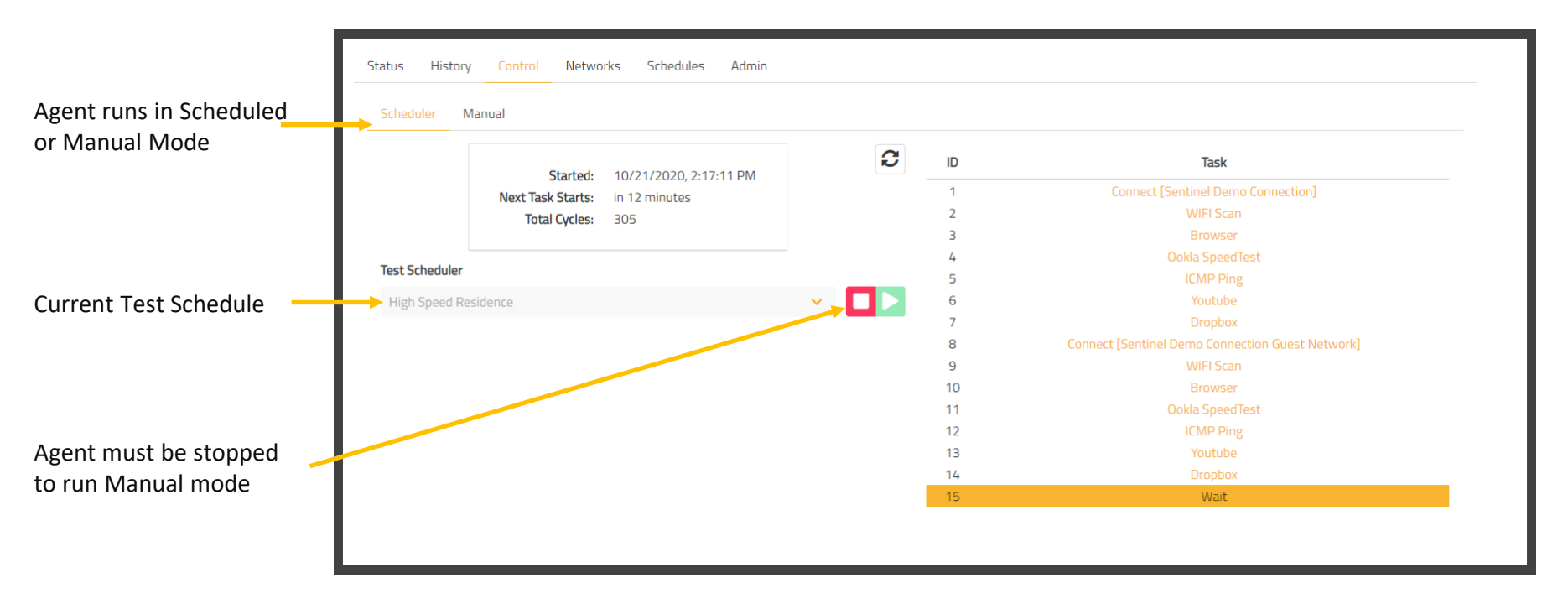

Controlling the Agent – Manual Mode

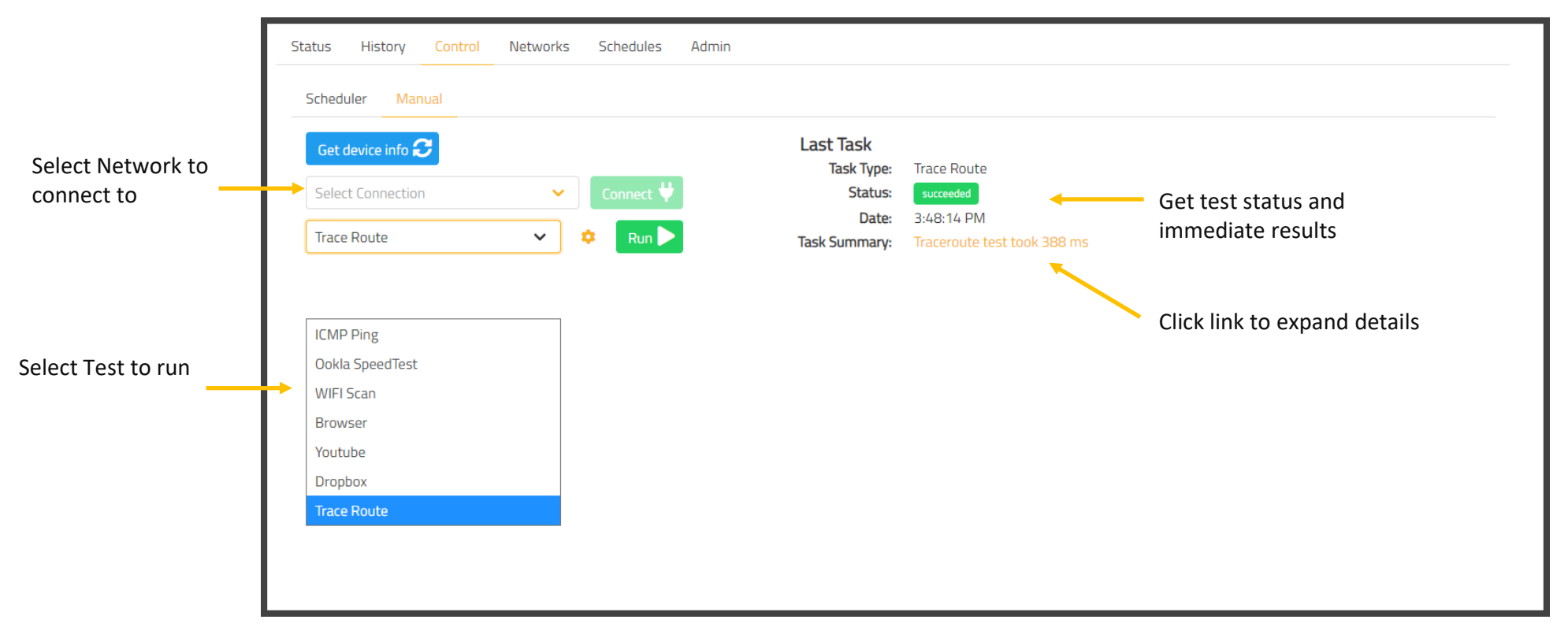

### Viewing real-time Agent results

| [                 | Status History Control Ne | tworks Schedules | Admin      |                     |           |                                                  |
|-------------------|---------------------------|------------------|------------|---------------------|-----------|--------------------------------------------------|
| Filter by element | TaskBearerall             | all              | Status all | ~ 2                 |           | Click link to expand details                     |
|                   | Date 🗸                    | Task             | Bearer     | SSID                | Status    | Summary                                          |
|                   | 10/28/2020, 3:32:41 PM    | Browser          | ᅙ Wi-Fi    | EpitiroLab 2.4[2.4] | succeeded | Load time: 1767 ms                               |
|                   | 10/28/2020, 3:32:17 PM    | WIFI Scan        | ᅙ Wi-Fi    | EpitiroLab 2.4[2.4] | succeeded | Scanned 61 BSSID                                 |
|                   | 10/28/2020, 3:06:52 PM    | Dropbox          | 穼 Wi-Fi    | EpitiroLab 2.4[2.4] | succeeded | Down: 8.06 Mbps, Up: 3.85 Mbps                   |
|                   | 10/28/2020, 3:06:13 PM    | Youtube          | 充 Wi-Fi    | EpitiroLab 2.4[2.4] | succeeded | Start time: 1014 ms                              |
|                   | 10/28/2020, 3:05:52 PM    | ICMP Ping        | 穼 Wi-Fi    | EpitiroLab 2.4[2.4] | succeeded | Latency: 84 ms                                   |
|                   | 10/28/2020, 3:04:32 PM    | Ookla SpeedTest  | ᅙ Wi-Fi    | EpitiroLab 2.4[2.4] | succeeded | Down: 81.06 Mbps, Up: 36.55 Mbps, Latency: 18 ms |
|                   | 10/28/2020, 3:04:12 PM    | Browser          | 穼 Wi-Fi    | EpitiroLab 2.4[2.4] | succeeded | Load time: 1711 ms                               |
|                   | 10/28/2020, 3:03:37 PM    | WIFI Scan        | 穼 Wi-Fi    | EpitiroLab 2.4[2.4] | succeeded | Scanned 59 BSSIDs                                |
|                   | 10/28/2020, 2:38:12 PM    | Dropbox          | ᅙ Wi-Fi    | EpitiroLab 2.4[2.4] | succeeded | Down: 7.47 Mbps, Up: 1.28 Mbps                   |
|                   | 10/28/2020, 2:37:32 PM    | Youtube          | 穼 Wi-Fi    | EpitiroLab 2.4[2.4] | succeeded | Start time: 986 ms                               |
|                   |                           |                  |            |                     |           | 11-20/253 < >                                    |

### Adding New Networks

| Create new network      | Statu | is History  | o Contro <mark> Networks</mark> Schedules Alerts Admin |                    |                 |   |   |
|-------------------------|-------|-------------|--------------------------------------------------------|--------------------|-----------------|---|---|
| Connection              | Ad    | d New Netwo | rk Configuration                                       |                    |                 |   |   |
| SSID<br>Ethernet        |       | Name        | <b>↑</b>                                               | Туре               | SSID            |   |   |
| LTE/Cellular            |       | Des's G     | uest Wi-Fi                                             | ⑦ Wi-Fi            | Owenshome-Guest |   | Ŧ |
|                         |       | Epitiro (   | Corporate (New Office)                                 | ⑦ Wi-Fi            | EpitiroCorp     | Ø | Ŧ |
| Select Existing network | •     | Epitiro I   | Lab                                                    | <del>?</del> Wi-Fi | EpitiroLab 2.4  | Ø | • |
|                         |       | EpitiroL    | ab #2                                                  | 🙃 Wi-Fi            | EpitiroLab 2.4  | ľ | • |
|                         |       | ETHERI      | NET                                                    | 🖵 Ethernet         | -               | ľ | • |
|                         |       | Exampl      | e EAP - AKA                                            | 🙃 Wi-Fi            | EAP             | ľ | • |
|                         |       | Exampl      | e EAP - PEAP                                           | ᅙ Wi-Fi            | EAP             | Ø | T |
|                         |       | Exampl      | e EAP - TLS                                            | 🙃 Wi-Fi            | EAP             | Ø | T |
|                         |       |             |                                                        |                    |                 |   |   |

### Adding New Test Schedules

| Create new Test<br>Schedules             | Status History Control Networks Schedules | Alerts Admin            |            |
|------------------------------------------|-------------------------------------------|-------------------------|------------|
|                                          | Name 个                                    | Manage scheduled agents |            |
|                                          | Dimitri Test                              | Assigned 1, Running 1   | 2 📋        |
| Select schedules to<br>Assign new Agents | Epitiro Standard 25 min                   | Assigned 6, Running 4   |            |
| Start/Stop Agents                        | Epitiro Standard 50 min                   | Assigned 0, Running 0   |            |
| East of delete schedule                  | Eth and WiFi No Youtube                   | Assigned 1, Running 1   | <b>(2)</b> |
|                                          | Office Default                            | Assigned 1, Running 0   | 2 🔋        |
|                                          | Simon Home                                | Assigned 2, Running 1   | 2 🔋        |
|                                          |                                           |                         |            |

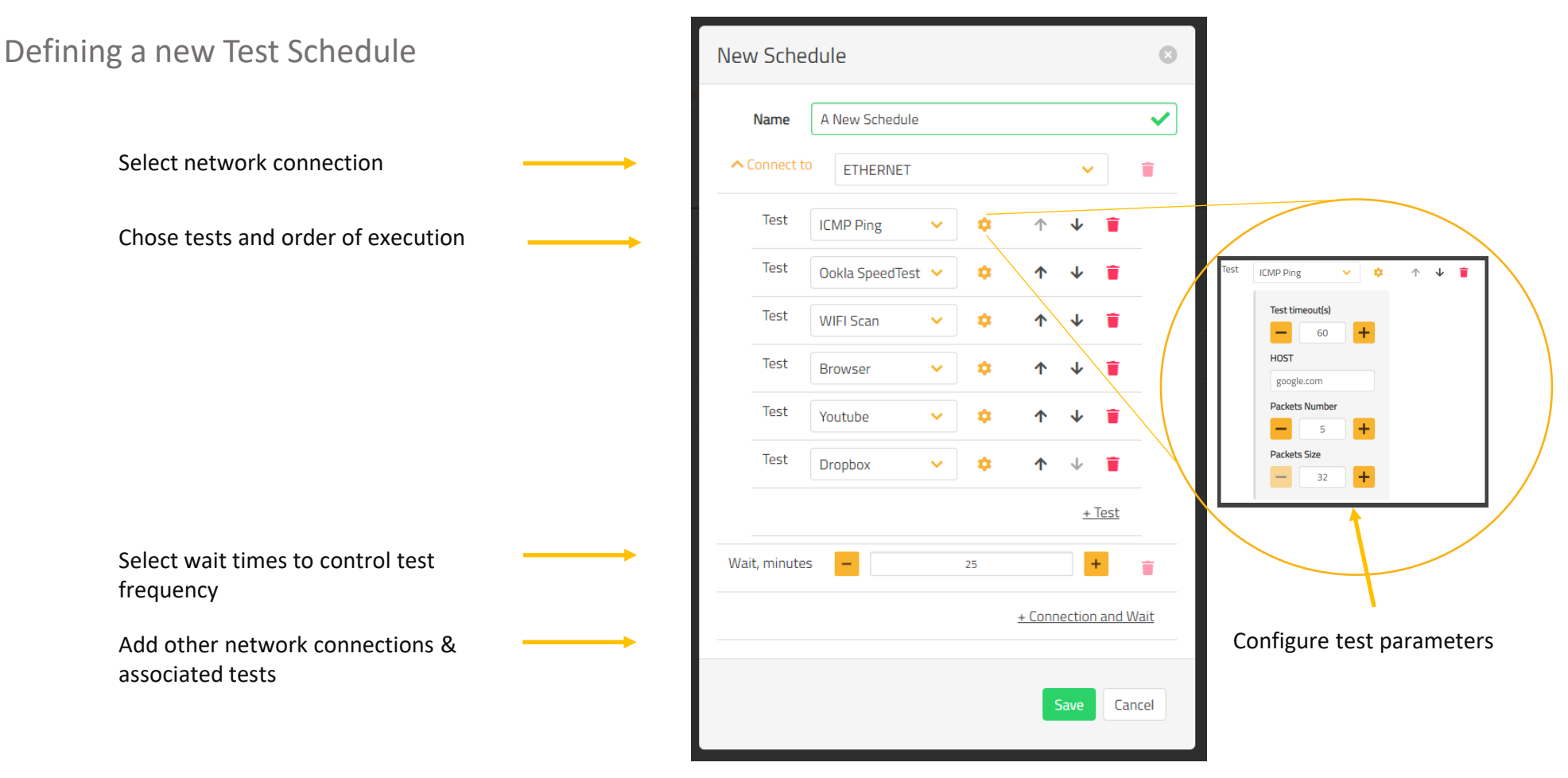